# **1.ZiNiTV Vogtland Cup**

# Fifa21 / Playstation

Dieses Turnier steht nicht in Verbindung mit, oder ist gesponsort von, Electronic Arts Inc. oder deren Lizenzgebern.

### Anmelden für das Turnier

• Anmeldeschluss bis 17.01.2021 24:00 Uhr

- □ 1. 15€ Startgebühr auf das Paypalkonto <u>zinitv@web.de</u> überweisen.
   Als Notiz euren Verein angeben
- □ 2. An zinitv@web.de eine E-Mail senden mit:
  - Vereinsname
     1x Teamleiter mit:
     E-Mail Adresse von dieser Person
     Handynummer für Whatsappgruppe

Beispiel:

VFB Plauen Nord

Teamleiter: Zimbo66 (<u>i.mustermann@web.de</u>) 0152XXXXXXX

#### **1.ZINITV VOGTLAND CUP** Fifa21 / Playstation

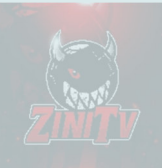

 Der Teamleiter bekommt eine E-Mail mit einem Link und meldet sich über diesen Link bei meinspielplan.de an (keine versteckte Kosten).
 Hallo Zimbo66 ,

du wurdest von ZiNiTV (gaara70@gmx.de) als Mitspieler in folgenden Spielplan eingefügt:

Titel: ZiNiTV's Vogtlandturnier 2020/21 (1) Beschreibung: -

Spielplan ansehen: https://www.meinspielplan.de/plan/ftCTgm

Logge dich bei meinSpielplan.de ein, um mehr Information über den Spielplan zu erhalten.

Schönen Gruß meinSpielplan.de

--Impressum: meinSpielplan.de | Dennis Gegner | Am Wambach 1 | 45481 Mülheim/Ruhr | Deutschland

**4.** Nun könnt ihr auf den Turnierplan zugreifen und die Ergebnisse für euer Team eintragen.

| Alle Pakete mit EXTRA-Rabatt !!!<br>Gülig bis zum 20.12.2020<br>Attuelle Spielpline<br>CANYA Vegioniumer 2020/1.01<br>@ 0.21 Minde<br>• Nes<br>• Akt levier                                                             | EXCELORING TRAINING<br>TOTAL CONTROL OF TRAINING<br>TOTAL CONTROL OF TRAINING<br>TOTAL CONTROL OF TRAINING | Spielpläne -<br>Gue<br>- Das T | Richt Turnierrunden 2<br>unternet 112 Teama zeigt die die<br>Unternet 112 Teama zeigt die die | ogtlandturnier 2020/21 (1)<br>Maaaen um 02.12 U/r<br>Twitch<br>Twitch<br>Vournet in E sind ingenem nech 70 Epiele australi |                                                | Eescher<br>0 0 0 0<br>De mon<br>More record                                                                                                    |
|----------------------------------------------------------------------------------------------------|----------------------------------------------------------------------------------------------------|--------------------------------|-----------------------------------------------------------------------------------------------|----------------------------------------------------------------------------------------------------|------------------------------------------------|----------------------------------------------------------------------------------------------------|
| Neujgkeiten<br>Woget für Teamanalyse und Statistik pro Team<br>weiter weiter alle statistik pro Team                                                                                                    | ✓ Alter geteren                                                                                            | ę                              | 🚺 Noch keine Spiele abgeschi                                                                  |                                                                                                    | Turnierg<br>Noch 70                            | hase ist in Vorrunde<br>Gele kard suzchragen.<br>Top Favoriten -<br>*  SpVgg Heinsdorfergru-<br>nd  VIB Bischineck 1912 e.V.  *  UIB Placen Nord |
| Deutschland                                                                                                    |                                                                                                    |                                | Runde<br>Vorrunde<br>20. Dez 2020 - 14:00 Uhr                                                 | Spielpaa<br>SV Bobenneukirchen 🚯 -                                                                                         | Aktuelle:<br>rung<br>(3) TSV 1906 Taltitz e.V. | umierunde 🔹 😁                                                                                                    |
| 1         A tites hadrensen         11         0         0         0           Die Teamsnahjse ist jetzt als Widget für die eigene Webselte verfügbar. Dabei kann opti<br>songreiht weder.         4         Mark issen | ional ein Team                                                                                             | 8                              | Vorrunde<br>20. Dez 2020 - 14:00 Uhr<br>Vorrunde<br>20. Dez 2020 - 14:00 Uhr                  | VfB Großfriesen 🎲 -<br>SV Concordia Plauen 🚸 -                                                                             | SG Traktor Lauterbach                          | Offen                                                                                                    |
| Black Friday Woche: Update mit 3 Neuerungen                                                                                                    |                                                                                                    | ۵                              | Vorrunde<br>20. Dez 2020 - 14:00 Uhr                                                          | VfB Mühltroff 🌓 -                                                                                                    | 🗭 BC Erlbach                                   | Offen                                                                                                    |

**5.** Wir fügen die Teamleider in die Whatsappgruppe (diese dient zur Organisation des Spieltages) ein.

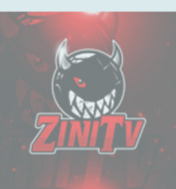

### **Spielablauf**

### Best of 3

Wer zuerst 2 Spiele gewonnen hat ist eine Runde weiter

#### □ 1. Spieleinstellungen

Die Spieleinstellungen für die Partie müssen wie folgt aussehen:

**Klassisches Spiel** 

- Halbzeitlänge: 6 Minuten
- Steuerung: Keine Vorgabe
- Spielgeschwindigkeit: Normal
- Match-Modus: 90er-Modus
- Teams: Alle Teams sind erlaubt.

Wird das Spiel trotz eventueller falscher Einstellungen gespielt, hat der eingeladene Spieler kein Anrecht auf ein Wiederholungsspiel. Es obliegt seiner Verantwortung, die Einladung des anderen Spielers zu kontrollieren und ihn gegebenenfalls auf falsche Einstellungen hinzuweisen und das Spiel umgehend abzubrechen.

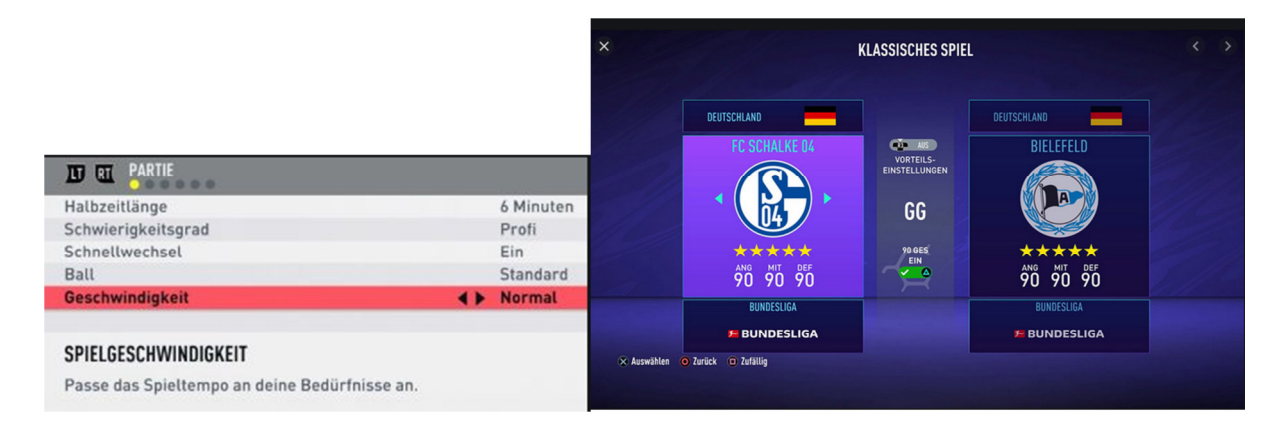

□ 2. Was tun bei Unentschieden?

Sollte es nach der regulären Spielzeit keinen Sieger geben, wird die Partie normal (Verlängerung + Elfmeterschießen) fortgesetzt und solange gespielt, bis der Sieger feststeht.

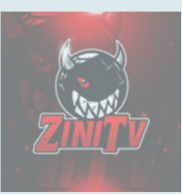

#### □ 3. Ergebnisse

Um Unklarheiten beim Endergebnis zu vermeiden, solltet ihr einen Screenshot oder ein Foto mit Handy davon speichern. Diesen Beweis an euren Teamleiter schicken.

Nur der festgelegte Teamleiter hat die Befugnis das Ergebnis (Sieger setzen) einzutragen!

|   |   | 20. Dez 2020 - 14.00 Uhr                 |                                         |                                        |            |                                                                  |             |
|---|---|------------------------------------------|-----------------------------------------|----------------------------------------|------------|------------------------------------------------------------------|-------------|
|   |   | Zweite Runde<br>20. Dez 2020 - 14:00 Uhr | Feworit 50<br>VFC Reichenbach 💽 -       | Ferrorit 23<br>SV Grün-Weiß Wernesgrün | Offen      | ZINITY's Vogtlandturnler 2020/21 (1) Anslett Let<br>Zweite Runde |             |
|   |   | Zweite Runde<br>20. Dez 2020 - 14:00 Uhr | Fevorit.45<br>SV Eintracht Auerbach 👔   | Favorit 57<br>§ SpVgg Zobes            | Offen      | Fiverität                                                        |             |
|   |   | Zweite Runde<br>20. Dez 2020 - 14:00 Uhr | Fevorit 23<br>1. FC Ranch Plauen 🕵 -    | Favorit.44<br>🛜 SG Pfaffengrün         | Offen      |                                                                  | ori<br>zuti |
|   |   | Zweite Runde<br>20. Dez 2020 - 14:00 Uhr | Ferrorit 53<br>SpG Eichigt /Triebel 💋 - | Favoit 3                               | Bearbeiten | Sieger: 🚆 VFB Plaven Nord                                        | Vg          |
|   | 7 | Zweite Runde<br>20. Dez 2020 - 14:00 Uhr | Ferrorit 47<br>SpG 1880 Reuth/RFC 3 🛐   |                                        | Offen      | → Erweiterte Eingaben                                            |             |
|   |   | Zweite Runde<br>20. Dez 2020 - 14:00 Uhr | Favorit 36<br>TSV Trieb 💽 -             |                                        | Offen      | Nichstes Match? Speichern X Abbrechen                            |             |
| _ |   |                                          |                                         |                                        |            |                                                                  |             |

Beim Eintragen das Foto mit Hochladen. Dazu auf erweiterte Eingaben klicken und Bild Hochladen.

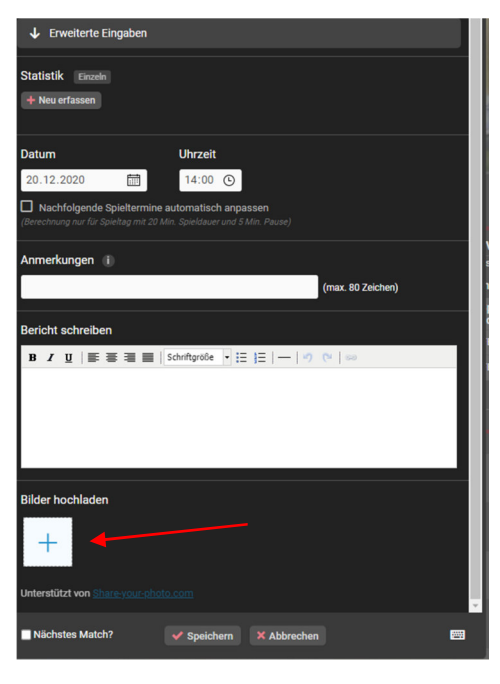

#### □ 4. Abbruch

Wird ein Spiel abgebrochen und es ist nicht ersichtlich wer dafür verantwortlich ist, wird ein neues Spiel gestartet und die Spielzeit mit den Ergebnissen addiert. Handelt es sich um einen Matchabbruch durch bewussten Disconnect oder Verlassen der Partie, wird das Spiel automatisch mit 3:0 gegen denjenigen gewertet.

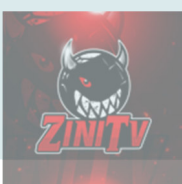

## **Spieltag**

- □ 1. Pro Turnierrunde habt ihr 1 Tage Zeit gegen euren Gegner zu Spielen
- □ 2. Sobald wir alle Teilnehmer in der Gruppe haben,geben wir das Zeichen das jeder eine Nachricht mit seinem Vereinsname in die Gruppe schreibt

Die Teamleiter schreiben ihren Gegner selbst an um Absprachen für das Spiel zu treffen.

Finden könnt ihr euren Gegner durch die Whatsappgruppe indem ihr den Name des gegnerrischen Vereines in der Whatsappgruppe sucht.

- **3.** Die Heimmannschaft sendet dem Gegner eine Freundschaftsanfrage auf der Playstation und sendet ihm eine Spielanfrage in Fifa.
- **4.** Nun könnt ihr eure Spiele absolvieren

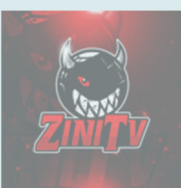

### Preise für Platz 1-4

### Fair Play Sport Gutscheine

Je nach Anzahl der Teilnhemer wird das Preisgeld aufgeteilt!!!

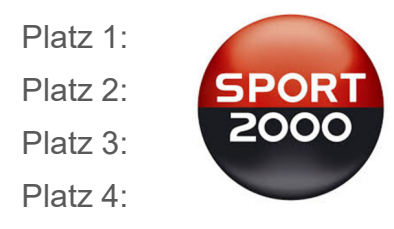

Link zu meinspielplan.de: https://www.meinspielplan.de/plan/ftCTgm?a=roundlist#